### Manual Estimate Review for CCC° Portal

**Overview** Manual Estimate Review is a feature for CCC° Portal that allows insurers with CCC° Focus to manually perform a reinspection; this is useful in cases such as a Total Loss or for an employee audit.

The Manual Estimate Review feature allows users to create a review with or without estimate data in the claim folder; in either case, users can manually enter review details.

A Manual Estimate Review can be created in the following scenarios:

- When *no* estimate or supplement data exists in the claim folder (this could be because a paper estimate hasn't yet been rekeyed into CCC ONE° by the carrier).
- When a claim folder does *not* contain assignment data/details (in this case, the folder was created based only on estimate data).
- When a claim folder does contain estimate or supplement data.
- When the claim has a Market Valuation Report (MVR) either with or without estimate data; in this case, the user might want to create a manual review to document items that were missed or not needed or to note that an incorrect valuation was given on the MVR. Note: Manual Estimate Review is not a Total Loss Reinspection tool, and it does not update the MVR or affect the total loss decision; it is only used to document the Total Loss review.

**Note**: Detailed descriptions of each Manual Review field can be found at the end of this document on pages 7-11.

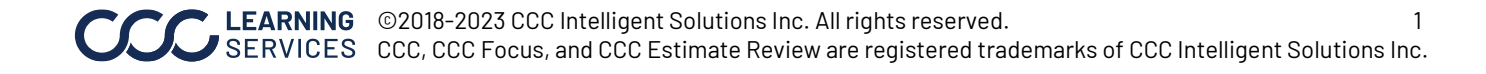

| Performing a<br>Manual<br>Estimate<br>Review | Before we look at how to create a Manual Estimate Review, two notes:                                                                                                    |
|----------------------------------------------|----------------------------------------------------------------------------------------------------|
|                                              | <ol> <li>The user does not need to be the assigned Reinspector on the<br/>claim in order to create a Manual Estimate Review, but the system<br/>will assign the user as the Reinspector if no Reinspector was<br/>previously assigned. The user must also have the appropriate<br/>role(s) and user type in order to create a Manual Estimate Review.</li> </ol>                     |
|                                              | <ol> <li>The system does not discriminate based on Appraisal Source<br/>since estimate/supplement data is not used to generate the<br/>review. For example, if the user's company does not allow<br/>Estimate Reviews of Staff-written estimates, the user can still<br/>perform a Manual Estimate Review since the Appraisal Source is<br/>not considered by the system.</li> </ol> |

Follow these steps to perform a Manual Estimate Review:

| Step | Action                                                                                                    |                                                                                                    |  |  |  |
|------|----------------------------------------------------------------------------------------------------|----------------------------------------------------------------------------------------------------|--|--|--|
| 1    | Login to the CCC° Portal.                                                                                                    |                                                                                                    |  |  |  |
| 2    | Locate and open the desired <b>cl</b>                                                                                                    | aim folder.                                                                                                    |  |  |  |
| 3    | Click the <b>Manual Estimate</b><br><b>Review</b> link under the Desk<br>Review section in the claim<br>folder's left side panel.<br>The Manual Review page<br>opens. | Desk Review<br>Estimate Review<br>Estimate Review Reinspection<br>Manual Estimate Review<br>Assign Myself<br>Assign Reinspection |  |  |  |

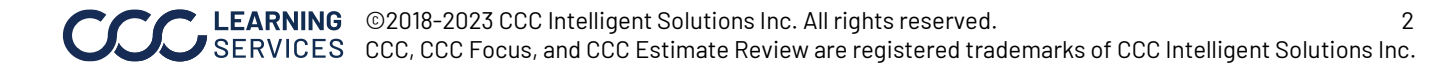

| Performing a Step Action            |   |                                                                                                    |  |  |  |
|-------------------------------------|---|----------------------------------------------------------------------------------------------------|--|--|--|
| Manual<br>Estimate<br>Review, cont. | 4 | The <b>Claim Information</b> section contains key details about the claim; the fields here are pre-populated if the necessary data is available in the claim folder. Edit any values in this section that need to be changed. You can also complete any empty fields. (Descriptions of each of the Manual Review fields can be found at the end of this document.)                                                                                                    |  |  |  |
|                                     |   | The required fields in this section are: <b>Est Version</b> , <b>Estimate</b><br><b>Date</b> , <b>Total Cost of Repairs</b> , and <b>Vehicle Owner</b> .                                                                                                    |  |  |  |
|                                     |   | Image: Stimate Review       Image: Stimate Review         Image: Stimate Date       Image: Stimate Date         Image: Stimate Date       Image: Stimate Date         Image: Stimate Date       Image: Stimate Dat |  |  |  |
|                                     | 5 | Scroll down and complete the <b>Reinspection Details</b> section.                                                                                                    |  |  |  |
|                                     |   | The required fields in this section are: <b>Reinspection Type</b> ,<br><b>Performed</b> , and <b>Location Type</b> .                                                                                                    |  |  |  |
|                                     |   | Reinspection Details       Reinspection Type *       V       V       Location Type *       Classifications       V       Location Name       Overall Rating       V       Ocharacters used, of 250 available                                                                                                    |  |  |  |

**Note**: Any modifications to the pre-populated data on this page are only represented in the Manual Estimate Review Report we are generating; **the claim folder is** *not* **updated to reflect the changes you make to any values on the Manual Review page**.

# Manual Estimate Review for CCC° Portal, Continued

| Performing a                        | Step | Action                                                                                                    |
|-------------------------------------|------|----------------------------------------------------------------------------------------------------|
| Manual<br>Estimate<br>Review, cont. | 6    | Scroll down to the <b>Manual Review Details</b> section; click the <b>Add Additional Change</b> button in the lower right corner of the section to enter the Manual Review details.                                   |
|                                     |      | Manual Review Details                                                                                                    |
|                                     |      | Add Additional Change                                                                                                    |
|                                     |      | Upon clicking the Add Additional Change button, the review detail fields are available for you to complete.                                                                                                    |
|                                     |      | Manual Review Details         Item # Description *         1         Original Amount *         S 0         Please enter notes         Review Amount *         S 0         Difference = \$0         Remove From Review |
|                                     |      | Add Additional Change                                                                                                    |
|                                     | 7    | Complete the Manual Review Details fields as needed.                                                                                                    |
|                                     |      | The required fields in this section are: <b>Description</b> ,<br><b>Category, Category Description</b> , <b>Original Amount</b> , and<br><b>Review Amount</b> .                                                       |
|                                     |      | To remove an item from the Manual Review, click the <b>Remove from Review</b> link towards the lower right corner of the section; to add another item, click the <b>Add Additional Change</b> button.                 |

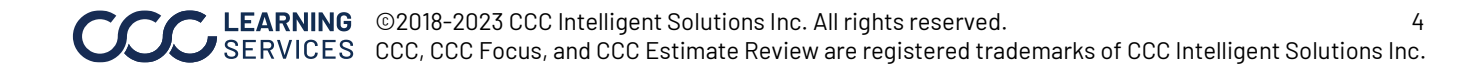

Performing a Manual Estimate Review, cont. **Note**: As dollar values are entered into the Original Amount and Review Amount fields under the Manual Review Details section, the dollar difference for the item displays beneath the Amount fields:

| Manual Review                             | Manual Review Details   |                             |   |                                                                   |  |
|-------------------------------------------|-------------------------|-----------------------------|---|-------------------------------------------------------------------|--|
| Item #<br>1                               | Description *<br>Mirror |                             |   | Category *<br>Repair vs Total Loss                                |  |
| Original /<br>\$ 150<br>Review A<br>\$ 45 | Amount *<br>mount *     | Notes<br>Please enter notes | Ŷ | Category Description *<br>Repairable not Total Loss<br>Assessment |  |

A sum total of the dollar difference for all items displays in the Totals section at the bottom of the page:

| Totals |            |                      |
|--------|------------|----------------------|
|        |            | Total Cost Of Repair |
|        | Original   | \$ 450.00            |
|        | Review     | \$ 305.00            |
|        | Difference | \$ -145.00           |

| Step |                                                                   | Action                                          |  |  |  |  |
|------|-------------------------------------------------------------------|-------------------------------------------------|--|--|--|--|
| 8    | Add changes as necessary b                                        | y using the Add Additional Change               |  |  |  |  |
|      | button (steps 6 and 7).                                           |                                                 |  |  |  |  |
| 9    | When your review is                                               |                                                 |  |  |  |  |
|      | complete, click the <b>Submit</b>                                 | Save Review Preview Report Submit Manual Review |  |  |  |  |
|      | Manual Review button in                                           |                                                 |  |  |  |  |
|      | the lower right corner of                                         | Save Review: Save your review and resume it     |  |  |  |  |
|      | the page. A confirmation                                          | at a later time via the Action: Continue Saved  |  |  |  |  |
|      | popup appears; click the                                          | Review.                                         |  |  |  |  |
|      | Return to Summary                                                 | Preview Report: Generate a preview report in    |  |  |  |  |
|      | button in the popup to                                            | a new window. The report will display "Preview" |  |  |  |  |
|      | close it.                                                         | to indicate that this is not the final report.  |  |  |  |  |
|      | The popup and the Manual Review page close, and you are taken bac |                                                 |  |  |  |  |
|      | to the claim folder. The Man                                      | ual Estimate Review Report you created          |  |  |  |  |
|      | can be found under the clair                                      | n folder's <b>Documents</b> tab.                |  |  |  |  |

Accessing the Manual Estimate Review Report Upon clicking the Submit Manual Review button, the Manual Estimate Review Report is generated. The .PDF can be accessed under the claim folder's **Documents** tab. (Additionally, Manual Estimate Review event notes are listed under the **History** tab.)

| SI | ummar | y Documents (2)        | Images (0) | Notes         | History     |       |          |          |
|----|-------|------------------------|------------|---------------|-------------|-------|----------|----------|
|    |       |                        |            |               |             |       |          |          |
|    | Docu  | ments                  |            |               |             |       |          |          |
|    |       | Date 🔻                 | Do         | cument        |             |       | Amount   | Est/Supp |
|    |       | 05/21/2018 3:00 PM CST | Ма         | inual Estima  | te Review R | eport | \$305.00 | NA       |
|    |       | 02/01/2018 9:21 AM CST | Ар         | praisal Assig | Inment      |       |          |          |

Click the **Manual Estimate Review Report** link in the Document column to open the .PDF (right); save or print the report as needed.

| 05-21-2018 16:00:21 CD | т                       |                              |                |           |            |            |
|------------------------|-------------------------|------------------------------|----------------|-----------|------------|------------|
| Review ID:             |                         |                              |                |           |            |            |
|                        | Manual Est              | imate F                      | Review         | Repo      | rt         |            |
|                        |                         | / INSURAN                    | CE COMPAN      | Y .       |            |            |
|                        | Writt                   | en By: F                     |                |           |            |            |
|                        |                         |                              |                |           |            |            |
|                        |                         |                              |                |           |            |            |
| Claim Info             |                         |                              |                |           |            |            |
| Claim Office           | CLAIM OF                | FICE Clain                   | Number         |           |            |            |
| Appraisal Source       |                         | Clain                        | Version        | NA        |            |            |
| Vehicle Owner          |                         | Estin                        | nate Date      | 05/2      | 21/2018    |            |
| Type of Loss           | Collision               | Vehic                        | le             | 199       | 9          |            |
| Driveable              | Yes                     | VIN                          |                | UNI       | ĸ          |            |
| Odometer               | 190000                  | Licer                        | se             | 123       | 4567       |            |
| Color                  | Tan                     | Licer                        | se Plate State | Illin     | ois        |            |
| Body Style             |                         | Vehic                        | le Type        | Car       |            |            |
| Reinspection Info      |                         |                              |                |           |            |            |
| Туре                   | Photo                   | Reins                        | spection On    | Bef       | ore Repair |            |
| Location               | Desk                    | Class                        | Classification |           |            |            |
| Location Name          |                         | Over                         | all Rating     |           |            |            |
| Overall Comments       |                         |                              |                |           |            |            |
| Totals                 |                         |                              |                |           |            |            |
| Category               | Original Amount         | Review A                     | mount          | Differen  | be         |            |
| Total Cost of Repair   | \$ 450.00               | \$                           | 305.00         | \$ 145.0  | • • 00     |            |
| Line                   |                         |                              |                |           |            |            |
| Line Description       | Category                | Category<br>Description      | Assessment     | Original  | Review     | Difference |
| 1 Mirror               | Repair vs Total<br>Loss | Repairable not<br>Total Loss |                | \$ 150.00 | \$ 45.00   | \$ 105.00  |
| 2 Scratch              | Repair vs Total         | Repairable not               |                | \$ 165.00 | \$ 125.00  | \$ 40.00   |

Appendix: Descriptions of Manual **Review Fields** 

|                       | Claim Information Section                                                                                                    |  |  |  |  |
|-----------------------|----------------------------------------------------------------------------------------------------|--|--|--|--|
| Est Version           | This required field defaults to the latest estimate or<br>supplement version in the claim folder; if no estimate or<br>supplement is available, the field defaults to Not Applicable.<br>Available values:                                                                                                    |  |  |  |  |
|                       | <ul> <li>Not Applicable</li> <li>E01</li> <li>S01 - S99</li> </ul>                                                                                                    |  |  |  |  |
| Estimate Date         | This required field defaults to the date the latest estimate or<br>supplement was received; if no estimate or supplement is<br>available, the field defaults to the current date. Click in this<br>field to open a calendar from which you can select a<br>different date (either the current date or one in the past). |  |  |  |  |
| Claim Office          | This optional field defaults to the claim office noted in the assignment / claim folder; select a different claim office from the dropdown menu if desired.                                                                                                    |  |  |  |  |
| Total Cost of Repairs | This required field defaults to the TCOR from the latest<br>estimate or supplement; if no TCOR is available, the field will<br>be blank. Enter a positive or negative dollar amount if<br>desired. This figure displays as the Original Amount under<br>the Totals section on the Manual Estimate Review Report.        |  |  |  |  |
| Type of Loss          | This optional field defaults to the type of loss noted in the<br>original assignment, if available; if no type of loss is noted in<br>the assignment, the field will be blank. Select a different<br>value if needed. Available values:                                                                                 |  |  |  |  |
|                       | <ul> <li>Collision</li> <li>Comprehensive</li> <li>Liability</li> <li>Property</li> <li>Unknown</li> <li>Other</li> </ul>                                                                                                    |  |  |  |  |
| Driveable             | This field defaults to the driveable status noted in the<br>original assignment, if available. Select a different status by<br>clicking the appropriate radio button. Available values:                                                                                                    |  |  |  |  |
|                       | <ul> <li>Yes</li> <li>No</li> <li>Unknown</li> </ul>                                                                                                    |  |  |  |  |

Note: Editing or entering values on the Manual Review page does not update the claim folder; the values are only used to create the Manual Estimate Review Report.

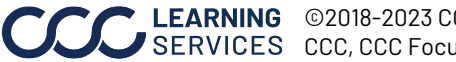

| Appendix:                                            |                            | Claim Information Section, cont.                                                                                                    |
|------------------------------------------------------|----------------------------|----------------------------------------------------------------------------------------------------|
| Descriptions<br>of Manual<br>Review<br>Fields, cont. | Vehicle Owner              | This required field defaults to the vehicle owner/insured<br>noted in the claim folder, but a different name can be<br>entered if needed. This field accepts up to 100 alphanumeric<br>characters.                                                                                                 |
|                                                      | Appraisal Source           | This optional field defaults to the appraiser (authorized<br>owner) noted in the claim folder, though it can be blank.<br>Enter a different appraisal source if desired. This field can<br>be left blank or up to 100 alphanumeric characters can be<br>entered.                                   |
|                                                      | Vehicle<br>Year/Make/Model | This optional field defaults to the vehicle year, make, and<br>model noted in the claim folder, if available, though it can be<br>blank. Enter the appropriate data if desired.                                                                                                    |
|                                                      | Vehicle VIN                | This optional field defaults to the VIN noted in the claim folder, if available, though it can be blank. Enter a VIN if desired.                                                                                                    |
|                                                      | Body Style                 | This optional field defaults to the body style noted in the claim folder, if available, though it can be blank. Enter a body style if desired. This field accepts up to 100 alphanumeric characters.                                                                                               |
|                                                      | Vehicle Type               | This optional field defaults to the vehicle type noted in the<br>claim folder, if available, though it can be blank. Select a<br>type from the dropdown menu if desired. Available values:<br>• Car<br>• Other<br>• Personal Property<br>• Pickup<br>• Specialty Car<br>• Utility Vehicle<br>• Van |
|                                                      | Exterior Color             | This optional field defaults to the exterior color noted in the claim folder, if available, though it can be blank. Enter an exterior color if desired. This field accepts up to 20 characters.                                                                                                    |
|                                                      | Odometer                   | This optional field defaults to the odometer reading noted in<br>the claim folder, if available, though it can be blank. Enter a<br>new value if desired. This field accepts up to 10<br>alphanumeric characters.                                                                                  |

Continued on next page

CCC LEARNING© 2018-2023 CCC Intelligent Solutions Inc. All rights reserved.8CCC, CCC Focus, and CCC Estimate Review are registered trademarks of CCC Intelligent Solutions Inc.8

Appendix: Descriptions of Manual Review Fields, cont.

|                     | Claim Information Section, cont.                                                                                                    |  |  |  |  |
|---------------------|----------------------------------------------------------------------------------------------------|--|--|--|--|
| License Plate       | This optional field defaults to the license plate noted in the<br>claim folder, if available, though it can be blank. Enter a new<br>license plate number if desired. This field accepts up to 10<br>alphanumeric characters. |  |  |  |  |
| License Plate State | This optional field defaults to the license plate state noted<br>in the claim folder, if available, though it can be blank. Select<br>a new license plate state from the dropdown menu if<br>desired.                         |  |  |  |  |

| Reinspection Details Section |                                                                                                    |  |
|------------------------------|----------------------------------------------------------------------------------------------------|--|
| Reinspection Type            | This field is required. The values available in the dropdown menu are:                                                                                                    |  |
|                              | <ul><li>Photo</li><li>Physical</li><li>Video</li></ul>                                                                                                    |  |
| Location Type                | This field is required. The values available in the dropdown menu are:                                                                                                    |  |
|                              | <ul> <li>Desk</li> <li>Drive-In</li> <li>Field</li> <li>Home</li> <li>Non Drive-In</li> <li>Other</li> <li>Repair Facility</li> <li>Salvage Yard</li> <li>Virtual</li> <li>Work</li> </ul> |  |
| Location Name                | If desired, enter the name of the location where the inspection took place. This field accepts up to 100 characters.                                                                       |  |
| Performed                    | This field is required. The values available in the dropdown menu are:                                                                                                    |  |
|                              | <ul> <li>Before Repairs</li> <li>During Repairs</li> <li>After Repairs</li> <li>Total Loss</li> </ul>                                                                                      |  |

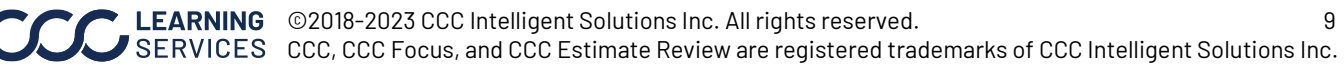

| Appendix:                                            | Reinspection Details Section, cont. |                                                                                                    |  |
|------------------------------------------------------|-------------------------------------|----------------------------------------------------------------------------------------------------|--|
| Descriptions<br>of Manual<br>Review<br>Fields, cont. | Classifications                     | This field is optional. If desired, select a single classification from the dropdown menu. <b>Note</b> : These values are carrier-specific.                                                                                                    |  |
|                                                      | Overall Rating                      | This field is optional. If desired, select an overall rating from the dropdown menu. <b>Note</b> : These values are carrier-specific.                                                                                                    |  |
|                                                      | Overall Comments                    | This field is optional. If desired, enter your overall comments. This field accepts up to 250 characters, and the number of remaining characters displays below the text box.                                                                                                    |  |
|                                                      |                                     | Manual Review Details Section                                                                                                    |  |
|                                                      | Item #                              | Items are sequentially numbered as they are added to this section. If an item is removed, the system recalculates the item numbers for the entire review.                                                                                                    |  |
|                                                      | Description                         | This field is required. Enter a description of the item that is being added to the review. This field accepts up to 100 alphanumeric characters.                                                                                                    |  |
|                                                      | Original Amount                     | This field is required and defaults to \$0. Enter the original dollar amount of the item that is being added to the review. The amount can be positive, negative, or zero.                                                                                                    |  |
|                                                      | Review Amount                       | This field is required and defaults to \$0. Enter the review dollar amount of the item that is being added to the review. The amount can be positive, negative, or zero.                                                                                                    |  |
|                                                      | Difference                          | The dollar difference between the Original Amount and<br>Review Amount displays below the Review Amount field.<br>The positive or negative amount displayed here is the result<br>of subtracting the Original Amount from the Review<br>Amount.                                   |  |
|                                                      | Notes                               | This field is optional. If desired, enter a note consisting of up to 250 alphanumeric characters.                                                                                                    |  |
|                                                      | Category                            | This field is required. Select the appropriate category from the dropdown menu. <b>Note</b> : These values can be carrier-specific.                                                                                                    |  |
|                                                      | Category Description                | This field is required. Select the appropriate category<br>description from the dropdown menu; these values are tied<br>to the selected Category, and values will not appear in this<br>menu until a Category is selected. <b>Note</b> : These values can<br>be carrier-specific. |  |

Continued on next page

10

 Image: Services
 © 2018-2023 CCC Intelligent Solutions Inc. All rights reserved.
 10

 CCC, CCC Focus, and CCC Estimate Review are registered trademarks of CCC Intelligent Solutions Inc.
 10

# Manual Estimate Review for CCC° Portal, Continued

Appendix: Descriptions of Manual Review Fields, cont.

| Manual Review Details Section, cont. |                                                                                                    |  |
|--------------------------------------|----------------------------------------------------------------------------------------------------|--|
| Assessment                           | This field is optional. The values available in this dropdown<br>menu are tied to the Category and Category Description<br>selected, and the dropdown remains empty if no values exist<br>for the selected Category and Category Description<br>combination. <b>Note</b> : These values can be carrier-specific. |  |
| Remove from Review                   | Click this link to remove the item from the review. A confirmation message appears, and the system recalculates the remaining item numbers if needed.                                                                                                    |  |
| Add Additional<br>Change             | Click this button to add another item to the review.                                                                                                    |  |

| Totals Section |                                                               |  |
|----------------|---------------------------------------------------------------|--|
| Original       | This is the original Total Cost of Repair dollar amount (from |  |
|                | the Claim Information section). If the Total Cost of Repair   |  |
|                | field is edited, the new figure is reflected here.            |  |
| Review         | This is the sum of all the Difference amounts (taken from the |  |
|                | items in the Manual Review Details section) plus the Total    |  |
|                | Cost of Repair amount (from the Claim Information section).   |  |
|                | This dollar amount can be negative or positive.               |  |
| Difference     | This figure is the result of subtracting the Original amount  |  |
|                | from the Review amount. This dollar amount can be             |  |
|                | negative or positive.                                         |  |

| Reinspection Metrics      |                                                                |  |
|---------------------------|----------------------------------------------------------------|--|
| Total Additions           | This is the total under estimated amount.                      |  |
| <b>Total Subtractions</b> | This is the total over estimated amount.                       |  |
| Actual Difference         | This is the Total Subtractions minus the Total Additions.      |  |
| Absolute Difference       | This is the Total Subtractions plus the Total Additions.       |  |
| Satisfactory Dollars*     | This is the total cost of repair minus the Total Subtractions. |  |
| Base Estimate             | This is the total cost of repair plus the Total Additions.     |  |
| Dollars*                  |                                                                |  |
| Percent                   | This is the satisfactory dollars divided by the base estimate  |  |
| Satisfactory*             | dollar.                                                        |  |

\* Denotes a field which contains a calculation that is customizable by client.

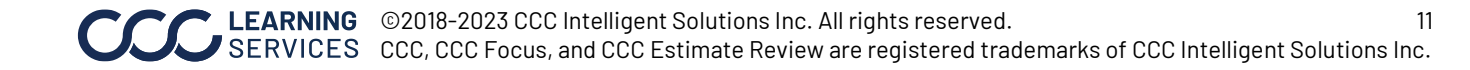